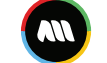

# Manodarpan

# **B2C Users**

# **Copyright Disclaimer**

This document contains proprietary information of Selfspec Technologies Private Limited. No part of this document may be reproduced, stored, copied, or transmitted in any form or by means of electronic, mechanical, photocopying or otherwise, without the express consent of Selfspec Technologies Private Limited. This document is intended for internal circulation only and not meant for external distribution.

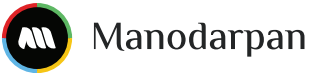

# Table of Contents

| 1 Introduction                                                                                                    |
|----------------------------------------------------------------------------------------------------|
| 1.1 Overview                                                                                                    |
| 1.2 Purpose of Manual                                                                                                    |
| 1.3 Target Audience                                                                                                    |
| 2 Getting Started                                                                                                    |
| 2.1 System Requirements                                                                                                    |
| 3 User Registration Workflow                                                                                                    |
| 3.1 Locating and Clicking on the "Register" Option                                                                                                    |
| 3.1.1 Open the Web Application4                                                                                                    |
| 3.1.2 Navigate to the Registration Section                                                                                                    |
| 3.1.3 Click on "Student"                                                                                                    |
| 3.1.4 Make Payment & Registration6                                                                                                    |
| 4 Login Workflow                                                                                                    |
| 4.1 Locating and Clicking on the "Login" Option8                                                                                                    |
| 4.1.1 Open the Web Application8                                                                                                    |
| 4.1.2 Navigate to the Login Section9                                                                                                    |
| 5 Home                                                                                                    |
| 6 Profile 12                                                                                                    |
| 6.1 Profile Pic Upload 12                                                                                                    |
| 6.2 Change Password                                                                                                    |
| 6.3 Profile Details                                                                                                    |
| 6.4 Education                                                                                                    |
| 6.5 Family Details                                                                                                    |
| 6.6 Other                                                                                                    |
| 7 Assessments                                                                                                    |
| 7.1 Career Pathway 16                                                                                                    |
|                                                                                                    |
| 7.1.2 Interest, Personality, Value and Belief, Multiple Intelligence                                                                                                    |
| 7.1.2 Interest, Personality, Value and Belief, Multiple Intelligence                                                                                                    |
| <ul> <li>7.1.2 Interest, Personality, Value and Belief, Multiple Intelligence</li></ul>                                                                                                    |
| <ul> <li>7.1.2 Interest, Personality, Value and Belief, Multiple Intelligence</li></ul>                                                                                                    |
| 7.1.2 Interest, Personality, Value and Belief, Multiple Intelligence                                                                                                    |
| 7.1.2 Interest, Personality, Value and Belief, Multiple Intelligence                                                                                                    |
| 7.1.2 Interest, Personality, Value and Belief, Multiple Intelligence.177.1.2 Aptitude197.2 Wellbeing217.2.1 Wellbeing Category Assessments228 Assessment Reports258.1 Career Pathway258.2 Wellbeing28 |

# Manodarpan

| 8.2.1 Individual Category Report |    |
|----------------------------------|----|
| 8.2.2 Consolidated Report        | 30 |
| 9 All Career Pathway             | 32 |
| 10 Purchase Plan                 | 33 |
| 11 Invoice                       | 33 |

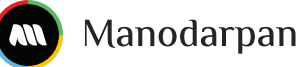

# **1** Introduction

### 1.1 Overview

Manodarpan simplifies student support by providing a platform for assessing mental being and conducting career assessments.

### 1.2 Purpose of Manual

This manual guides you through our platform and helps you understand how to sign up, take assessments and view your reports.

#### **1.3 Target Audience**

This manual assists students filling in wellbeing and career assessments on the Manodarpan platform.

# **2 Getting Started**

### 2.1 System Requirements

The user should have a laptop, desktop, or mobile device with a good internet connection and should be able to access the platform on browsers such as Microsoft Edge, Mozilla Firefox, and Google Chrome.

# **3 User Registration Workflow**

#### 3.1 Locating and Clicking on the "Register" Option

#### 3.1.1 Open the Web Application

Open your preferred web browser and type the application's URL in the address bar (https://manodarpan.com).

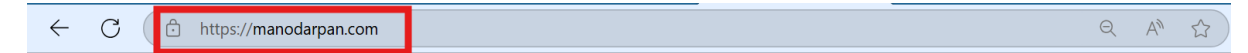

#### 3.1.2 Navigate to the Registration Section

- On the homepage, look for the "Register" option.
- You can usually find it at the top-right corner of the screen or within the login section.

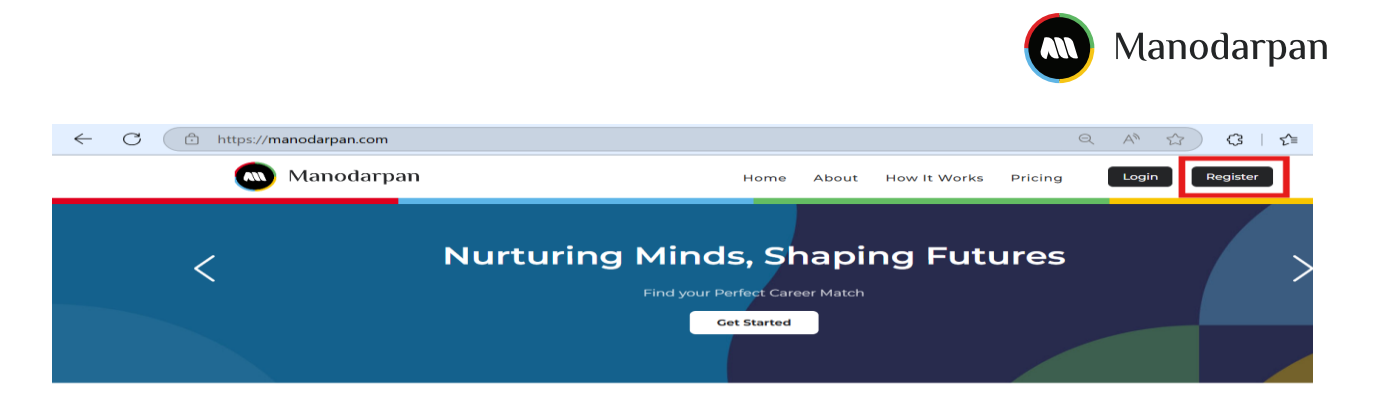

#### 3.1.3 Click on "Student"

• Once located, click the "student" button you will be redirected to the pricing page on the website, where you can setup the plan selection and proceed for registration.

| Choose The Perfect Fit For Your Growth With Our<br>Flexible Pricing Plans                                                                                                    |                                               |                                                                                                    |                                                                                                    |  |  |  |
|----------------------------------------------------------------------------------------------------|-----------------------------------------------|----------------------------------------------------------------------------------------------------|----------------------------------------------------------------------------------------------------|--|--|--|
| Complete Wellbeing     ₹ 2,100 (GST Excluded)     What all is included?     Comprehensive wellbeing     analysis     Instant reports & summaries     All 10 wellbeing assessments     (included)     Detailed reports to all     wellbeing areas | Please select a pl Mixed (Wellbeing + career) | An for Registration.     Fiex Wellbeing     £100 (GST Excluded)     What all is included?     instant reports & summaries     ; Wellbeing Assessments     (choose from 16)     . Detailed wellbeing reports | Complete Career  E 2.100 (CST Excluded)  What all is included?  Instant reports 8 summaries Information on 25 unique career pathways  S Mandatory Career Assessments Detailed career reports on interests, aptitude, personality, values and belief |  |  |  |

• After desired plan selection, you click on "Proceed to Register" button then you will be finally redirected to registration page (app.manodarpan.com), where you can fill the mandatory fields.

| Mixed (Wellbeing + Career)              | ₹ 2,100             |
|-----------------------------------------|---------------------|
| Discount Coupon Enter Coupon Code Apply |                     |
| Net Amount                              | ₹ 2,100             |
| GST (18%)                               | ₹ 378               |
| Total Amount Payable                    | ₹ 2,478             |
|                                         | Proceed To Register |

#### https://app.manodarpan.com

| nt Registration Detai | Last Name<br>Enter your last name |                                                                                                    |
|-----------------------|-----------------------------------|----------------------------------------------------------------------------------------------------|
| ır first name         | Last Name<br>Enter your last name |                                                                                                    |
| ur first name         | Enter your last name              |                                                                                                    |
|                       |                                   |                                                                                                    |
|                       |                                   |                                                                                                    |
| ur email              |                                   |                                                                                                    |
|                       | State                             |                                                                                                    |
| ~                     | ~                                 |                                                                                                    |
|                       | Pincode                           |                                                                                                    |
|                       | Patrice Princode                  |                                                                                                    |
| ø                     | ketype Password                   |                                                                                                    |
|                       |                                   |                                                                                                    |
|                       |                                   |                                                                                                    |
|                       | · )<br>· )                        | State           V           Pincode           V           Enter pincode           Retype Password           ****** |

#### 3.1.4 Make Payment & Registration

- After filling all the mandatory fields like (Name, Email, Password etc..) and check the terms and conditions.
- Click on "Make Payment & Register" button proceed for payment

| Manodarpan                                |                                                                                                    | ogin |
|-------------------------------------------|----------------------------------------------------------------------------------------------------|------|
| Mellbein         Orareer         Dathways | Student Registration Details   First mais   Lest Name   Image: State   Image: State   County   State   Image: State   Image: State <t< th=""><th></th></t<> |      |

• Redirected to payment gateway interface

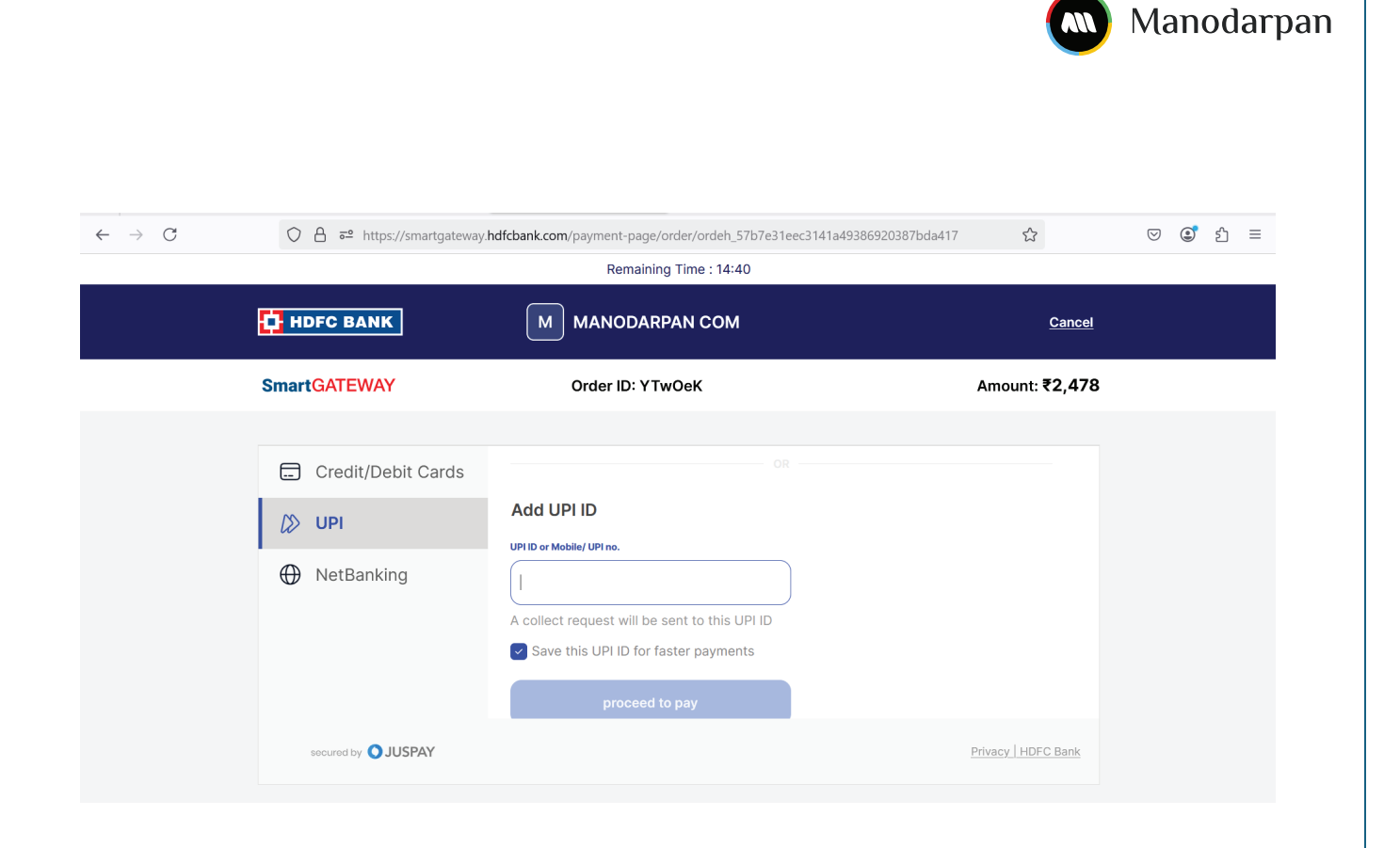

After Successful Payment Completion, the user is redirected to the Login Page with the confirmation "Thank You for registering with Manodarpan"

| Manodarpan      |                                           |   |                  |  |
|-----------------|-------------------------------------------|---|------------------|--|
| Mellbeing<br>Pa | Thank you for registering with Manodarpan | 8 | Forgot Password? |  |
|                 |                                           |   |                  |  |

• The user will receive a confirmation email at their registered email address and, upon clicking the Login button, will be redirected to the Login Page

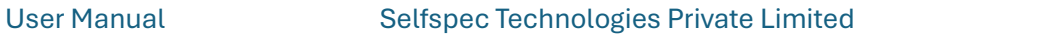

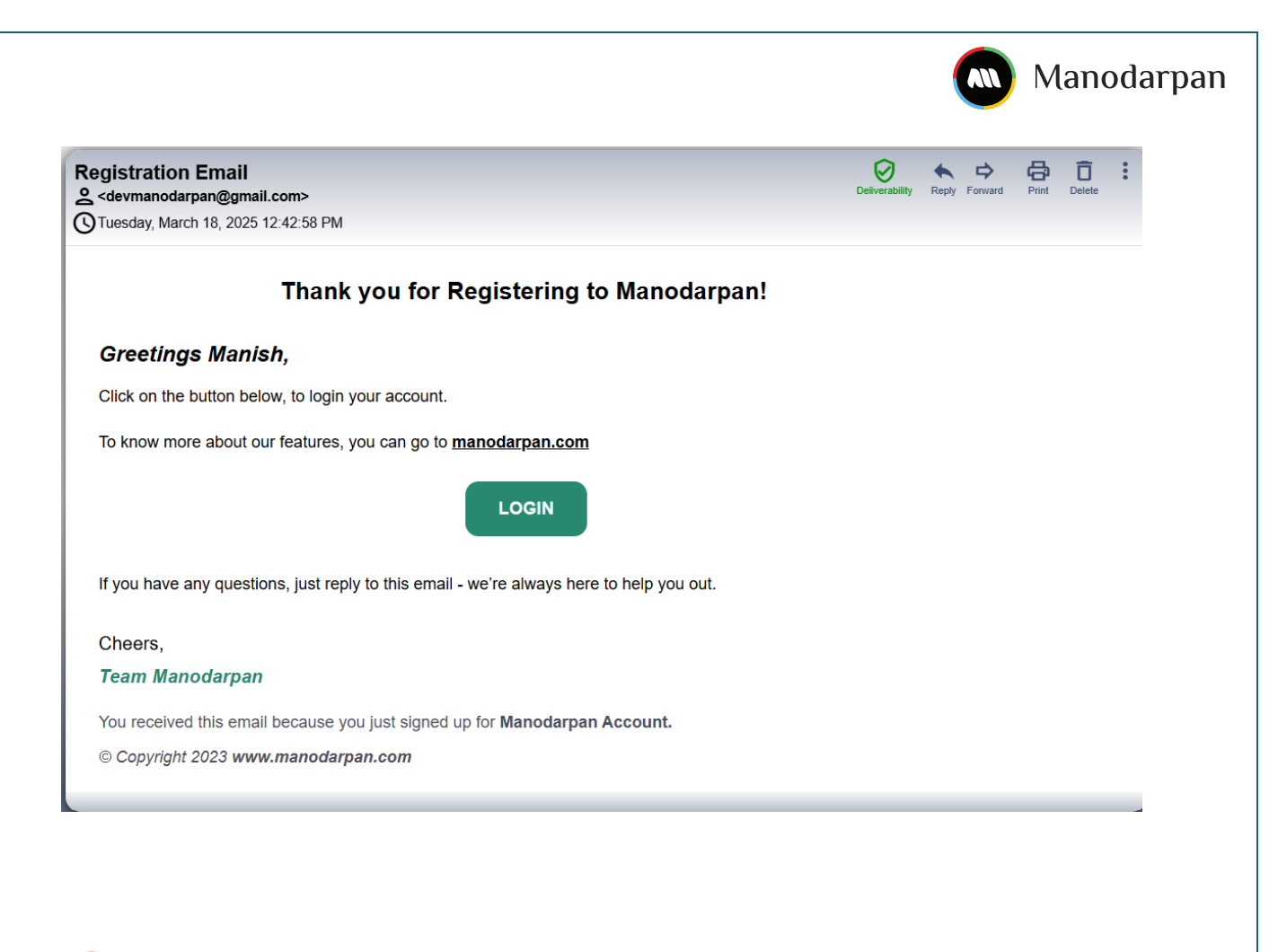

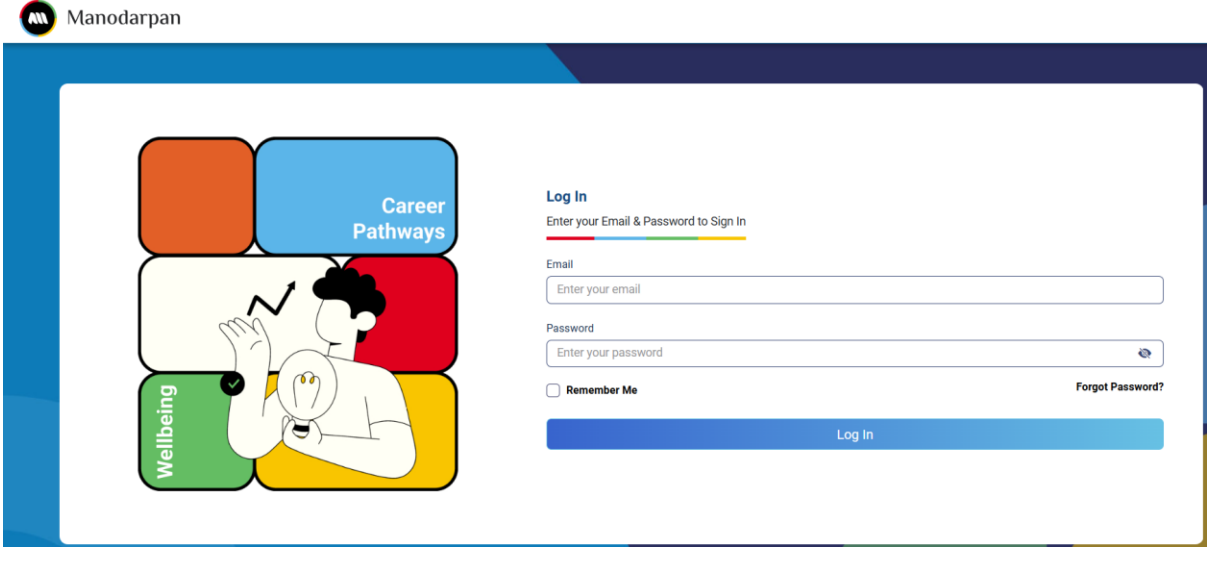

# 4 Login Workflow

### 4.1 Locating and Clicking on the "Login" Option

#### 4.1.1 Open the Web Application

Open your preferred web browser and type the application's URL in the address bar (https://manodarpan.com).

|              |   |                       | Manodarpa | n |
|--------------|---|-----------------------|-----------|---|
| $\leftarrow$ | C | ttps://manodarpan.com | Q A* ☆    |   |
|              |   | -                     |           |   |

#### 4.1.2 Navigate to the Login Section

- On the homepage, look for the "Login" option.
- You can usually find it at the top-right corner of the screen or within the login section
- See multiple options in the dropdown, click on the 'Individual Student' option to be redirected to the Login Page

| Manodarpar | 1                  | Home About He                                               | w It Works Pricing | Login Register                                       |                       |
|------------|--------------------|-------------------------------------------------------------|--------------------|------------------------------------------------------|-----------------------|
| <          | Nurturing Min      | ds, Shaping<br>Ir Perfect Career Match<br>Get Started       | g Futures          | Individual Student<br>School Student<br>School Admin | >                     |
| Manodarpan |                    |                                                             |                    |                                                      |                       |
|            | Career<br>Pathways | ) In<br>r your Email & Password to<br>il<br>iter your email | Sign In            |                                                      |                       |
| ellbeing   |                    | word<br>Iter your password<br>Remember Me                   |                    | Log In                                               | ©<br>Forgot Password? |
|            |                    |                                                             |                    |                                                      |                       |

• Enter valid credentials in the Email and Password fields, click Login, and the user will be redirected to the Welcome screen (Only first-time login after registration welcome screen appears to take additional details)

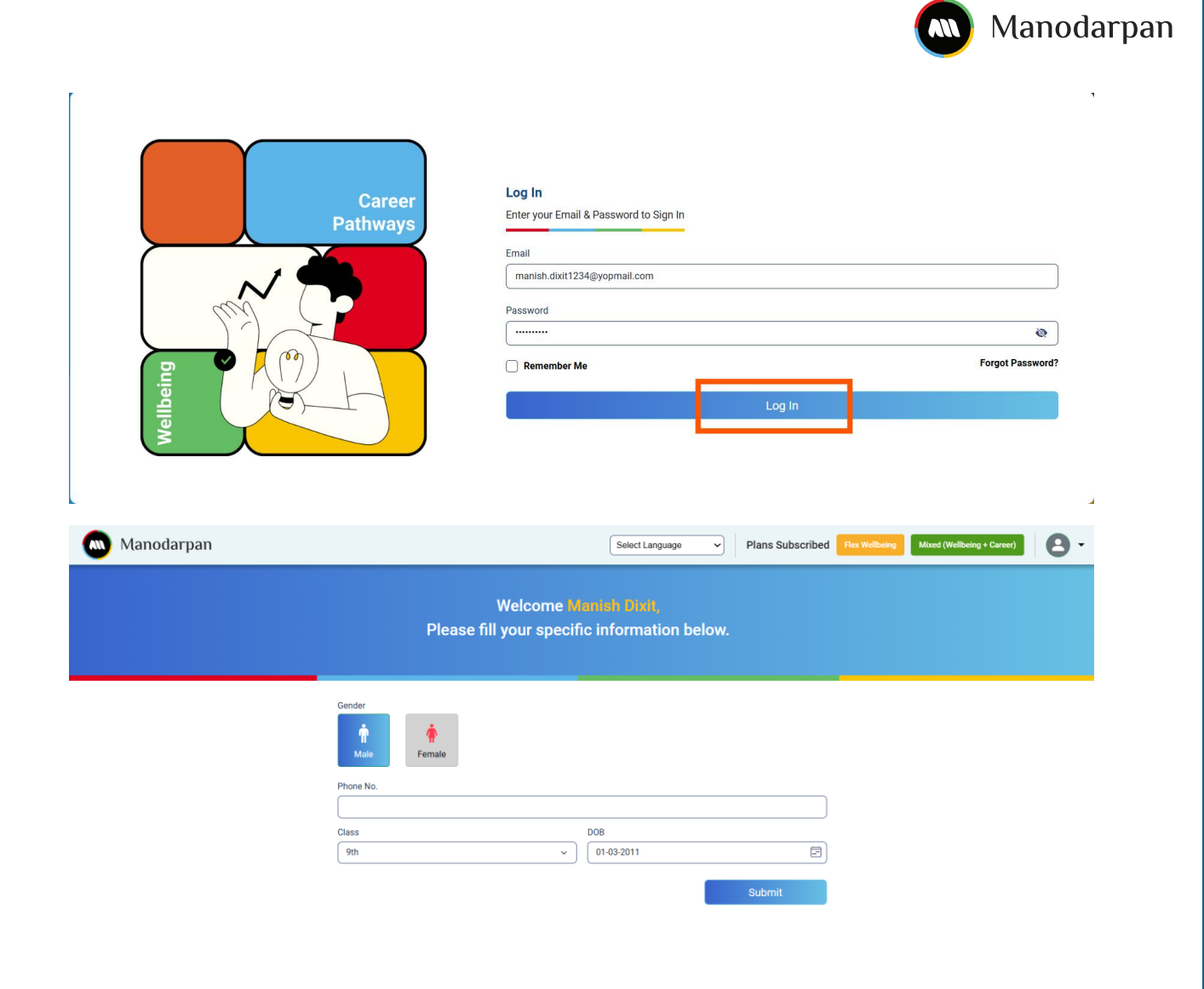

Re-directed to Home screen

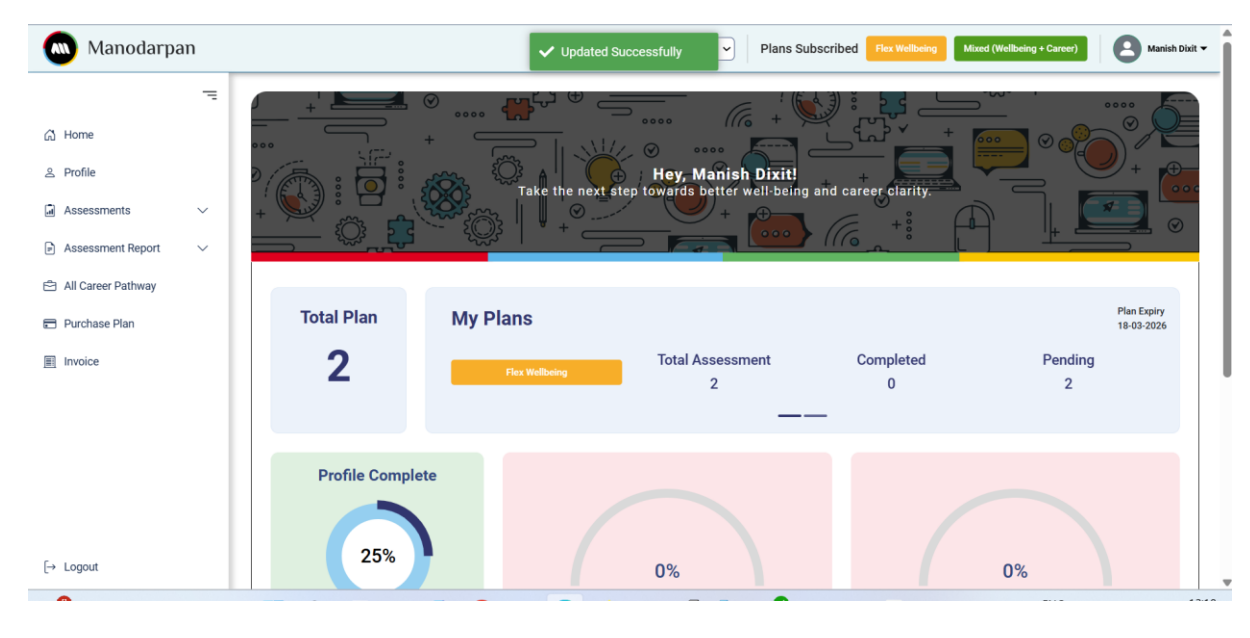

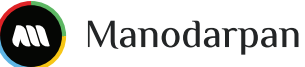

# 5 Home

After logging in with valid credentials, the user is directly navigated to the home screen and can view a summarized overview of their current profile as below.

| Manodarpan                                                  |           |                                        |                  | Select Language                                                          | Plans Subscribed Flex Wellbeing            | Mixed (Wellbeing + Career)                                | Amish Dist                |
|-------------------------------------------------------------|-----------|----------------------------------------|------------------|--------------------------------------------------------------------------|--------------------------------------------|-----------------------------------------------------------|---------------------------|
| 값 Home<br>윤 Profile<br>교 Assessments<br>윤 Assessment Report | ات<br>> > |                                        |                  | Hey, Manish Dixitl<br>e next step towards better wellsbeing an           | d career clarity.                          |                                                           |                           |
| All Career Pathway     Purchase Plan     Invoice            |           | Total Plan<br><b>2</b>                 | My Plans         | Total Assessment<br>2                                                    | Completed<br>0                             | Pending<br>2                                              | Plan Expiry<br>18-03-2026 |
| [-+ Logout                                                  |           | Profile Complet<br>25%<br>Edit Profile | te<br>Mor        | 0%<br>Career Progress<br>we forward on your path towards an ideal career | Well<br>Move forward o                     | 0%<br>being Progress<br>on your path to better well-being |                           |
|                                                             |           | View Report<br>Career                  | <u>Wellbeing</u> | Announcement     Please Select Categories     Please Complete Pendin     | s For Your Wellbeing Plan<br>g Assessments |                                                           |                           |

- Total Plan indicates the number of plans chosen at the time of registration
- **My Plan** provides details of each selected plan (if multiple plans are opted for), including the number of assessments available, completed, or pending based on their status.
- **Profile Completion** indicates the percentage of information you have updated.
- **Career Progress** indicates the percentage of career assessments you have completed. This applies if you have purchased a plan that includes career assessments; otherwise, a purchase is required to view progress.
- Wellbeing Progress indicates the percentage of wellbeing assessments you have completed. This applies if you have purchased a plan that includes wellbeing assessments; otherwise, a purchase is required to view progress.
- The 'View Report' option displays two links for report redirection: clicking on 'Career' redirects to the Career report and clicking on 'Wellbeing' redirects to the Wellbeing report.
- **Announcements** indicate any new updates on the portal, which you can view by clicking the relevant links

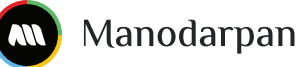

# 6 Profile

Clicking on the Profile section from the menu displays the default view of your profile and you can edit profiles based on different-2 tabs options.

- Profile Pic Upload
- Change Password Link to redirects to password change screen
- In Profile Tab , you get to know about personal information
- In Education Tab, You can update your education related information
- In family tab, you can update about your family details (optional)
- In Other tab , you update other details.

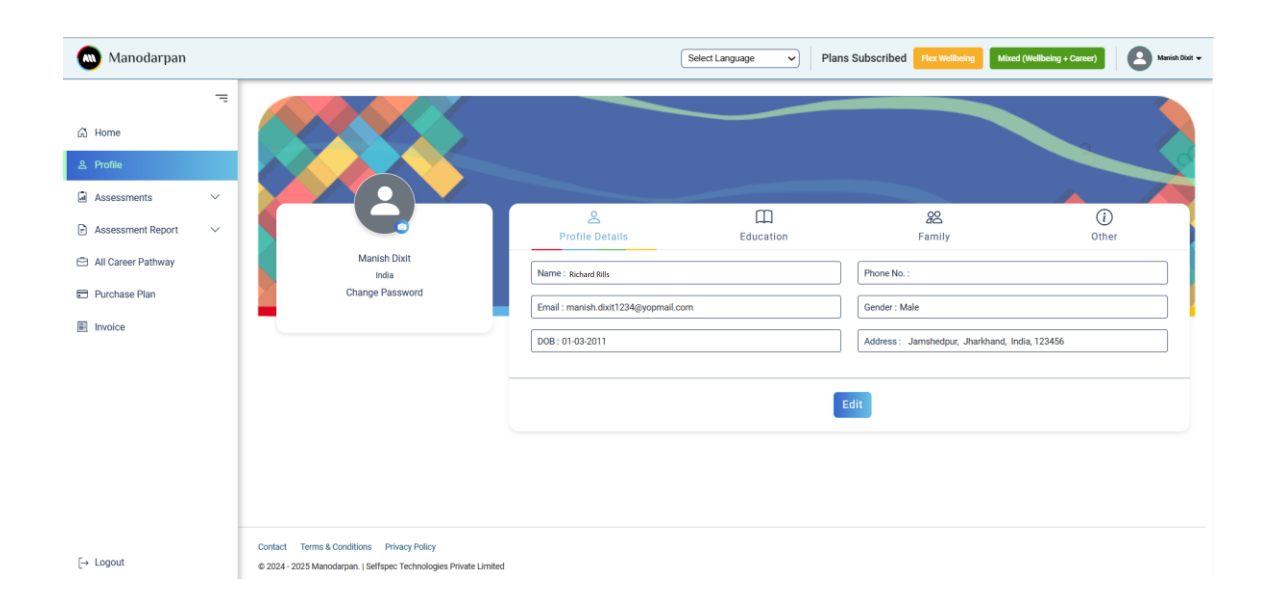

# 6.1 Profile Pic Upload

You can upload your new/update profile pic by clicking on camera icon

| Manish Dixit             | Profile<br>Details      | Education     | <mark>දිදි</mark><br>Family  | (i)<br>Other      |
|--------------------------|-------------------------|---------------|------------------------------|-------------------|
| India<br>Change Password | Name : Richard Rills    |               | Phone No. :                  |                   |
|                          | Email : manish.dixit123 | 4@yopmail.com | Gender : Male                |                   |
|                          | DOB : 01-03-2011        |               | Address : Jamshedpur, 123456 | Jharkhand, India, |
|                          |                         |               | Edit                         |                   |

### 6.2 Change Password

You can change your password by clicking the 'Change Password' link, which redirects you to the change password window.

|                          | Profile                |                |                                   |                   |
|--------------------------|------------------------|----------------|-----------------------------------|-------------------|
| Manish Dixit             | Details                | Education      | Family                            | Other             |
| India<br>Change Password | Name : Richard Rills   |                | Phone No. :                       |                   |
|                          | Email : manish.dixit12 | 34@yopmail.com | Gender : Male                     |                   |
|                          | DOB: 01-03-2011        |                | Address : Jamshedpur, 、<br>123456 | Jharkhand, India, |
|                          |                        |                |                                   | ]                 |
|                          |                        |                | Edit                              |                   |

Manodarpan

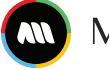

|                             | Change Password |  |
|-----------------------------|-----------------|--|
| Current Password            |                 |  |
| Enter your current password | <b>\$</b>       |  |
| New Password                |                 |  |
| Enter your new password     | <b>\$</b>       |  |
| Confirm Password            |                 |  |
| Enter your confirm password | <b>9</b>        |  |
|                             |                 |  |
|                             |                 |  |
| Enter your confirm password |                 |  |

# 6.3 Profile Details

You can update your personal details (Name, Address, Phone Number etc..) except email information.

| Profile<br>Details | Education      | Family                       | Other      |
|--------------------|----------------|------------------------------|------------|
| First Name         |                | Last Name                    |            |
| Richard            |                | Rills                        |            |
| Phone No.          |                | Email                        |            |
|                    |                | manish.dixit1234@yopmail.com | m          |
| Gender             |                | DOB                          |            |
| Male               | ~              | 01-03-2011                   |            |
| Address 1          |                | Address 2                    |            |
| Enter your address |                | Enter your address           |            |
| Country            |                | State                        |            |
| India              | ~              | Jharkhand                    | ~          |
| City               |                | Pincode                      |            |
| Jamshedpur         | ~              | 123456                       |            |
|                    | Cance          | Update                       |            |
| er Manual          | Selfspec Techr | nologies Private Limited     | 14   P a ş |

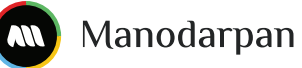

### 6.4 Education

You can update your educational details (stream/course, Board, Subjects, School Name, Year of Passing) except class.

| 2                      |           |               | i        |  |  |
|------------------------|-----------|---------------|----------|--|--|
| Profile<br>Details     | Education | Family        | Other    |  |  |
| Class                  |           | Stream/Course |          |  |  |
| 9th                    | 9th       |               | Select ~ |  |  |
| Board                  | Board     |               | Subjects |  |  |
| Select                 | Select ~  |               | Select   |  |  |
| School                 |           | Passing Year  |          |  |  |
| Enter your school name |           | Select ~      |          |  |  |
|                        |           |               |          |  |  |
|                        | Cancel    | Update        |          |  |  |

# 6.5 Family Details

You can update family details, including father's and mother's information.

| Do                       | Ш         | <u>a</u>                         | i     |
|--------------------------|-----------|----------------------------------|-------|
| Profile<br>Details       | Education | Family                           | Other |
| Father's Information     |           |                                  |       |
| Name                     |           | Email                            |       |
| Enter your father's name |           | Enter your father's email        |       |
| Phone No.                |           | Education                        |       |
| Enter your mobile number |           | Select v                         |       |
| Occupation               |           | Organization                     |       |
| Select                   | ~         | Enter your father's organization |       |
| Mother's Information     |           | Email                            |       |
| Enter your mother's name |           | Enter your mother's email        |       |
| Phone No.                |           | Education                        |       |
| or Monuel                | Solfanoo  | Technologies Private Li          | mitod |

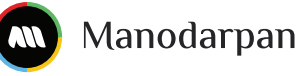

#### 6.6 Other

You can update other details; this is an optional tab

| Do                                                                                        | Ē                       | 20                            | i                       |
|-------------------------------------------------------------------------------------------|-------------------------|-------------------------------|-------------------------|
| Profile<br>Details                                                                        | Education               | Family                        | Other                   |
| How did you get to kno                                                                    | w about Manodarpan?     | Reason to join Manodarpar     | 1?                      |
| Select                                                                                    | ~                       | Select                        | ~                       |
| Any health issues diag                                                                    | nosed medically?        | Any learning disabilities dia | agnosed medically?      |
| ◯ Yes     ◯ No     ◯ Prefer not to mention     ◯ Yes     ◯ No     ◯ Prefer not to mention |                         |                               | ) Prefer not to mention |
| Are you undergoing an                                                                     | y medical treatment?    |                               |                         |
| ◯ Yes ◯ No                                                                                | O Prefer not to mention |                               |                         |
|                                                                                           |                         |                               |                         |
|                                                                                           | Cance                   | Update                        |                         |

### **7 Assessments**

This section has been divided into two subsections, which contain Career Pathway and Wellbeing.

#### 7.1 Career Pathway

This subsection contains five dimensions that helps the user attain an in-depth understanding of their strengths and limitations. It also assists in the identification of career pathways that are most suitable for the user.

The 5 dimensions are as follows:

- Interest
- Aptitude
- Personality
- Value and Belief
- Multiple Intelligence

|                                       | o 😑               | You Are One Sten Closer To Your Ideal Career          |
|---------------------------------------|-------------------|-------------------------------------------------------|
|                                       |                   |                                                       |
| · · · · · · · · · · · · · · · · · · · |                   | informed decisions with our assessments and insights. |
|                                       |                   |                                                       |
|                                       |                   |                                                       |
|                                       |                   |                                                       |
|                                       |                   |                                                       |
| nterest                               |                   | Aptitude                                              |
| Interest<br>Check your Interest       | Constant<br>Start | Aptitude Personality Check your Aptitude Start        |

#### 7.1.2 Interest, Personality, Value and Belief, Multiple Intelligence

When a user clicks the Start button for the selected assessment category, they will be redirected to the next screen, where they can view the assessment title, description, plan name (in case of multiple plans, multiple rows will be shown for each assessment), purchase date, and assessment status.

Note – Skipping questions is not allowed; all questions must be attempted. Additionally, the assessment is not time-based.

| Bacl     Interv     + | k<br>est         | Instructio<br>Please rea<br>• Start the<br>• Choose th<br>• Remembe<br>• Do not na<br>• Good Luc | ns<br>d carefully and then only pro<br>test with a relaxed mind.<br>he options that appeal the most t<br>ar, there are no right or wrong ans<br>vigate away from the page once<br>k! | ceed for the test. |        |
|-----------------------|------------------|--------------------------------------------------------------------------------------------------|----------------------------------------------------------------------------------------------------|--------------------|--------|
| S.no                  | Assessment Title | Description                                                                                      | Plan Name                                                                                                    | Purchase Date      | Status |
| 1                     | Interest         | Career Assessment for Interest                                                                   | Complete Career                                                                                                    | 27/03/2025         | Start  |

When the user clicks on Start, the assessment for the selected category will begin.

Manodarpan

|                                               | Manodar Manodar |
|-----------------------------------------------|-----------------|
| nterest                                       | ① <sup>02</sup> |
| Q.1   enjoy working with tools and machinery. |                 |
| Strongly Disagree                             |                 |
| O Disagree                                    |                 |
| O Neutral                                     |                 |
| ○ Agree                                       |                 |
|                                               |                 |
| <ul> <li>Strongly Agree</li> </ul>            |                 |

After Submission of assessment

| Int | terest                        |
|-----|-------------------------------|
| Que |                               |
| C   | Manodarpan                    |
|     | Congratulations!!             |
|     | Total Question Attempted : 24 |
|     | ок                            |
|     |                               |
|     | ) Strongly Agree              |

After submitting the assessment and clicking "OK," you will be redirected to the main section with the status marked "Completed." If an assessment category is aligned with multiple career plans, its status will remain "Start."

If Single Plan associated with single Assessment Category

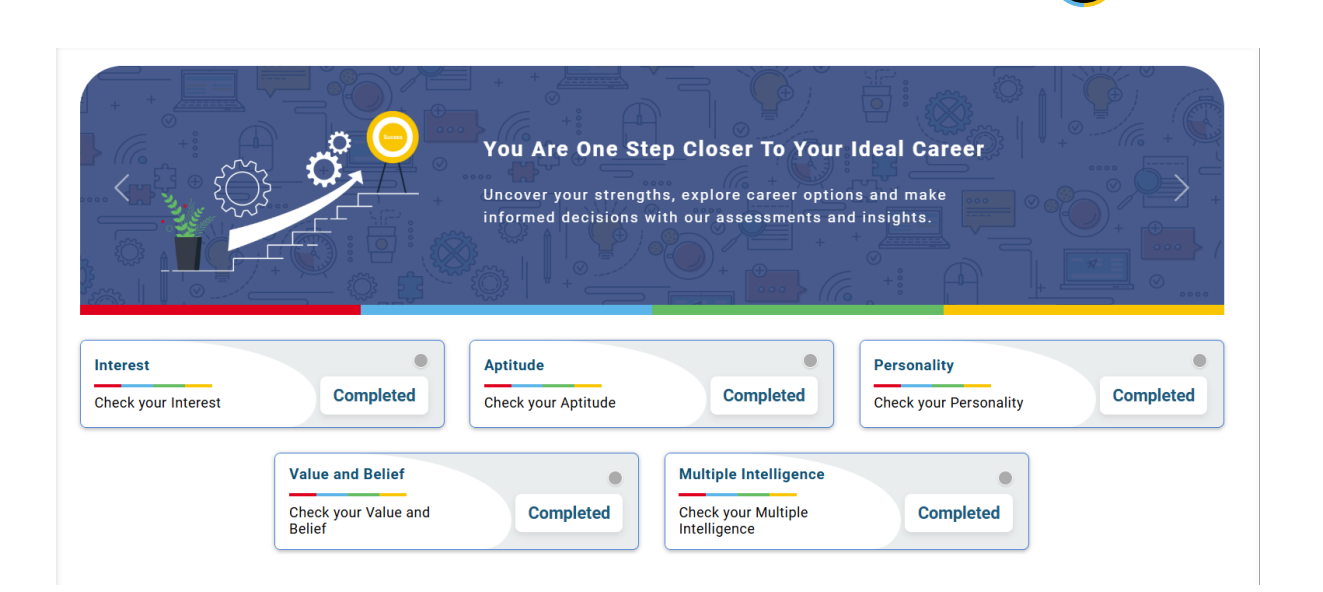

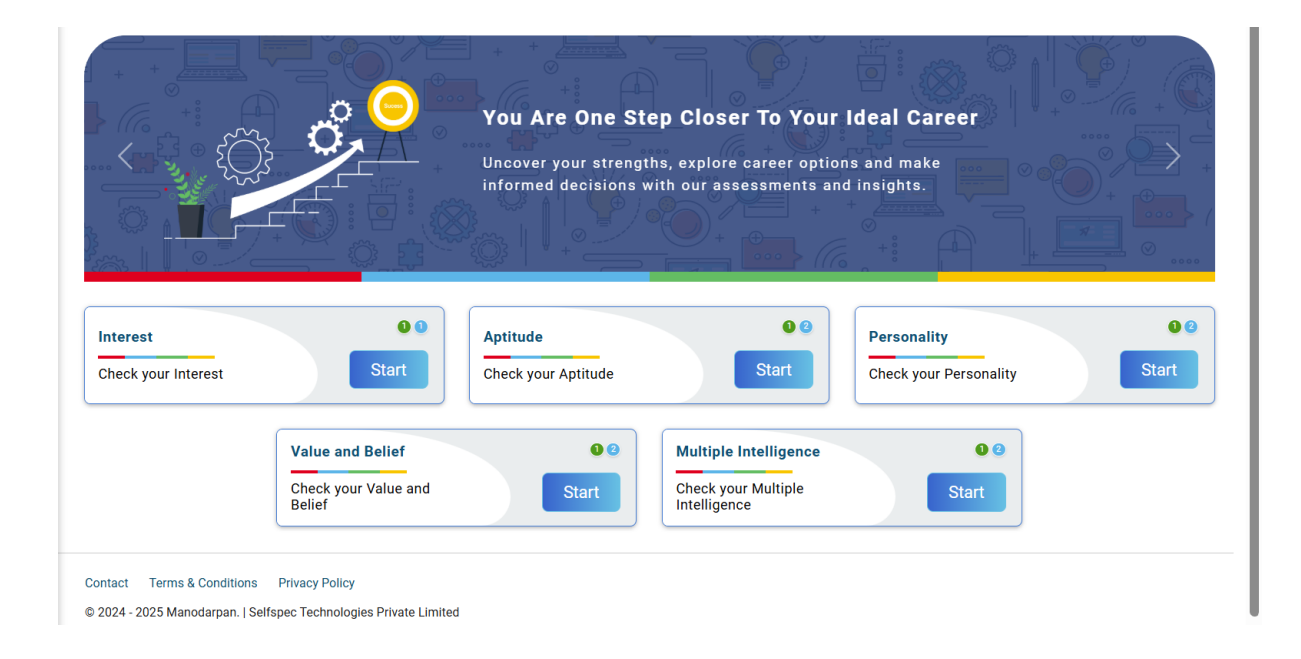

#### 7.1.2 Aptitude

When a user clicks the Start button for assessment category, they will be redirected to the next screen, where they can view the assessment title, description, plan name (in case of multiple plans, multiple rows will be shown for each assessment), purchase date, and assessment status.

Note – This segment has time based questions (Mechanical, Verbal, Numerical, Spatial, Reasoning,) and skipping of questions is allowed.

Manodarpan

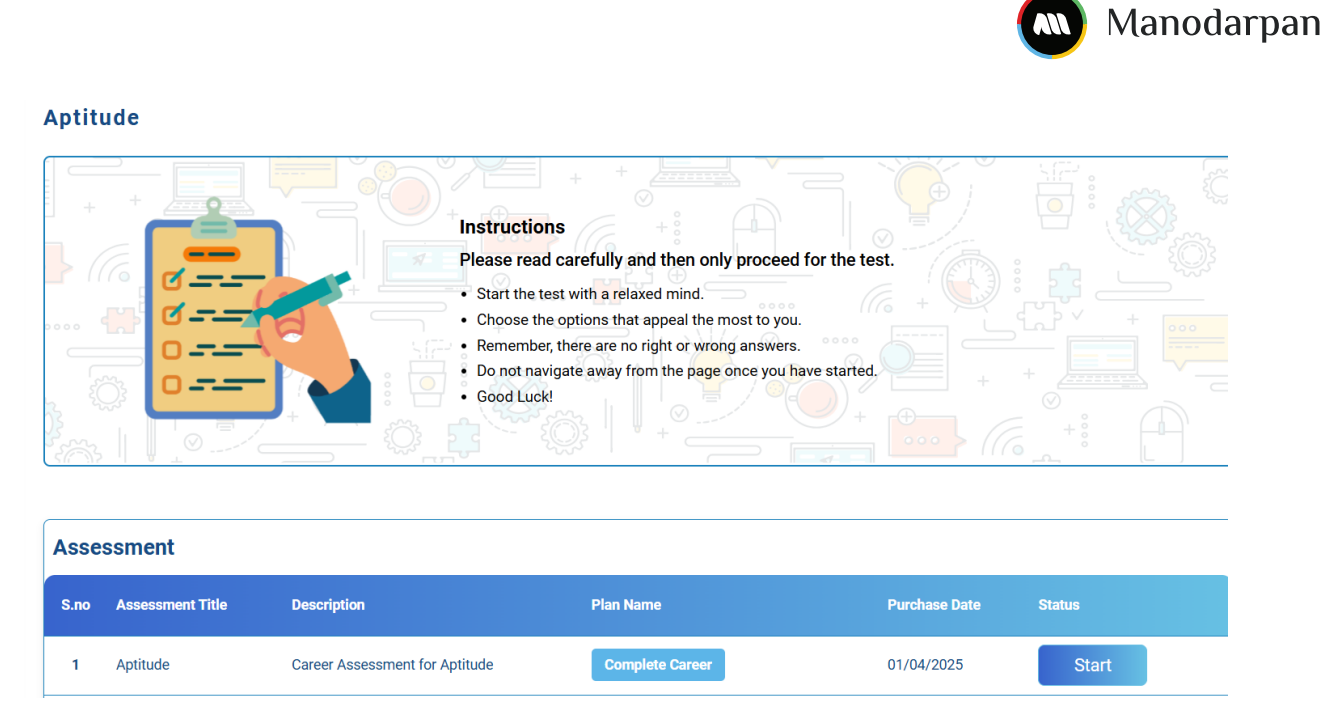

When the user clicks on Start, the assessment for the Aptitude category will begin. The assessment is divided into multiple segments.

| Mechanical Aptitude                                                                                                    | <ol> <li>① ① 10 m 00 s</li> </ol> |
|----------------------------------------------------------------------------------------------------|-----------------------------------|
| This section assesses your<br>understanding of mechanical<br>concepts and how things work.<br>Mechanical aptitude is useful in<br>technical fields and for solving<br>practical, real-world problems.<br>This is a timed test. You will have<br>10 minutes to answer as many<br>questions as you can correctly.<br>Please ensure you have a pen and<br>paper handy for rough work. |                                   |
| Cancel Start                                                                                                    |                                   |

After submitting the assessment and clicking "OK," you will be redirected to the main section with the status marked "Completed." If an assessment category is aligned with multiple career plans, its status will remain "Start

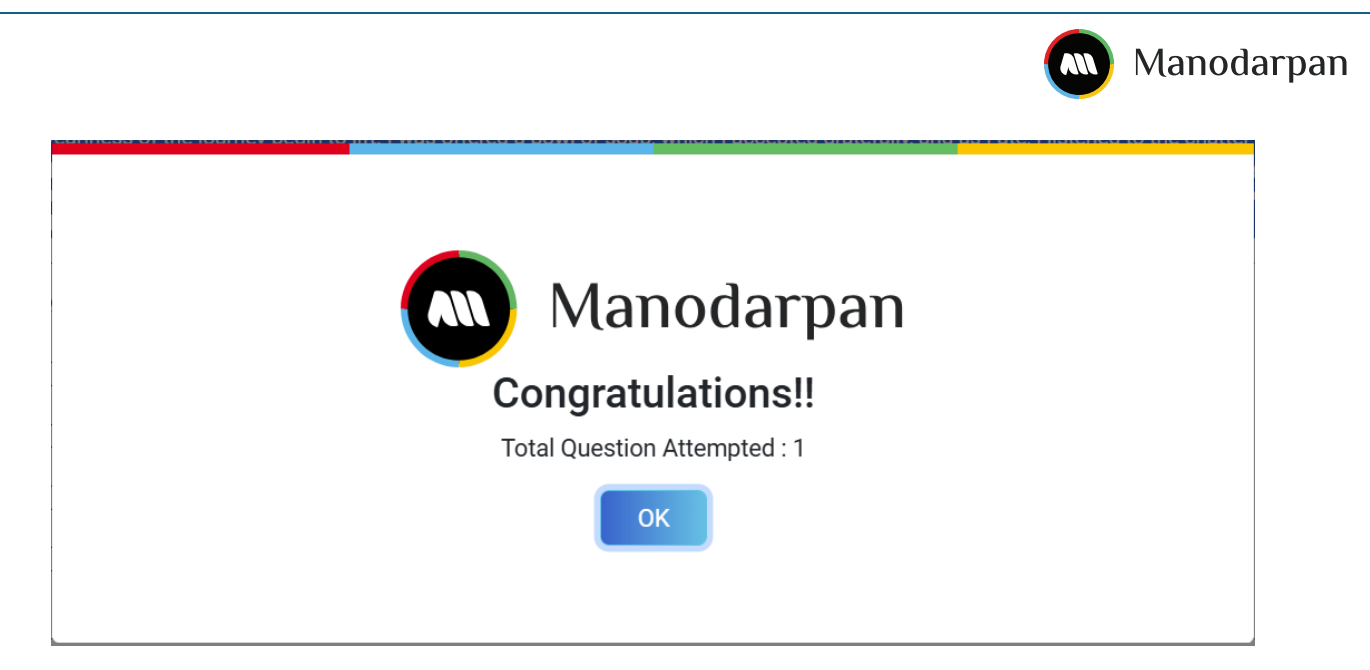

If Single Plan associated with Aptitude Assessment Category

|                                 |                                                                 | You Are One St<br>Uncover your strengt<br>informed decisions v | ep Closer To Your<br>hs, explore career option<br>vith our assessments an | Ideal Career                                       |           |
|---------------------------------|-----------------------------------------------------------------|----------------------------------------------------------------|---------------------------------------------------------------------------|----------------------------------------------------|-----------|
| Interest<br>Check your Interest | Completed<br>Value and Belief<br>Check your Value and<br>Belief | Aptitude<br>Check your Aptitude<br>Completed                   | Completed<br>Multiple Intelligence<br>Check your Multiple<br>Intelligence | Personality<br>Check your Personality<br>Completed | Completed |

If Category aligned with Multiple Plans then

|                                                    | You Are One Step Closer To Your<br>Uncover your strengths, explore career optio<br>informed decisions with our assessments an | Ideal Career                          |
|----------------------------------------------------|----------------------------------------------------------------------------------------------------|---------------------------------------|
| Interest O Check your Interest Start               | Aptitude<br>Check your Aptitude                                                                                               | Personality<br>Check your Personality |
| Value and Belief<br>Check your Value and<br>Belief | Start Multiple Intelligence<br>Check your Multiple<br>Intelligence                                                            | Start                                 |

### 7.2 Wellbeing

This subsection contains ten assessments that help users gain insights regarding their wellbeing levels.

The assessments are as follows:

- Eating Attitude
- Attitude to Learning
- Emotional Intelligence

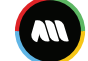

- Bullying & E-safety
- General Wellbeing
- School Satisfaction
- Perception of Self
- Peer Relationship
- Physical Activity
- Learning Style

| You can select any 2 categories fro                     | m Flex Wellbeing Plan                                               | v                                                                            |                                                                               |
|---------------------------------------------------------|---------------------------------------------------------------------|------------------------------------------------------------------------------|-------------------------------------------------------------------------------|
| Eating Attitude                                         | Attitude to Learning<br>Check your<br>Attitude to<br>Learning Start | Emotional<br>Intelligence ©<br>Check your<br>Emotional<br>Intelligence Start | Bullying and e-<br>Safety<br>Check your<br>Bullying and e-<br>Safety<br>Start |
| General Wellbeing<br>Check your<br>General<br>Wellbeing | School Satisfaction<br>Check your<br>School<br>Satisfaction         | Perception of Self<br>Check your<br>Perception of<br>Self                    | Peer Relationship<br>Check your<br>Peer<br>Relationship                       |
|                                                         | Physical Activity © @<br>Check your<br>Physical<br>Activity         | Learning Style<br>Check your<br>Learning Style<br>Start                      |                                                                               |

#### 7.2.1 Wellbeing Category Assessments

When a user clicks the Start button for assessment category, they will be redirected to the next screen, where they can view the assessment title, description, plan name (in case of multiple plans, multiple rows will be shown for each assessment), purchase date, and assessment status.

Note – Skipping questions is not allowed; all questions must be attempted. Additionally, the assessment is not time-based.

#### Sample Category

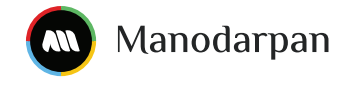

#### Attitude To Learning

| + +   |              |                                                           |  |
|-------|--------------|-----------------------------------------------------------|--|
|       |              | Instructions +                                            |  |
| BE    | THE BOOK     | Please read carefully and then only proceed for the test. |  |
|       | 1 600 9000 I | Start the test with a relaxed mind.                       |  |
|       | My           | Choose the options that appeal the most to you.           |  |
|       |              | Remember, there are no right or wrong answers.            |  |
| ·~~   |              | Do not navigate away from the page once you have started. |  |
| 2 2Q3 |              | Good Luck!                                                |  |
|       |              |                                                           |  |

| Asse | ssment               |                                     |                    |               |        |
|------|----------------------|-------------------------------------|--------------------|---------------|--------|
| S.no | Assessment Title     | Description                         | Plan Name          | Purchase Date | Status |
| 1    | Attitude to Learning | Assessment for Attitude to Learning | Complete Wellbeing | 01/04/2025    | Start  |

When the user clicks on Start, the assessment for the selected wellbeing category will begin.

| Attitude To Learning                                           |           | (i) 55 |
|----------------------------------------------------------------|-----------|--------|
| Question:-                                                     |           |        |
| Q.1   feel satisfied when I learn something that interests me. |           |        |
| Strongly Agree                                                 |           |        |
| ◯ Agree                                                        |           |        |
| O Neutral                                                      |           |        |
| O Disagree                                                     |           |        |
| Strongly Disagree                                              |           |        |
|                                                                |           |        |
|                                                                | Prev Next |        |

After submitting the assessment and clicking "OK," you will be redirected to the main section with the status marked "Completed." If an assessment category is aligned with multiple career plans, its status will remain "Start

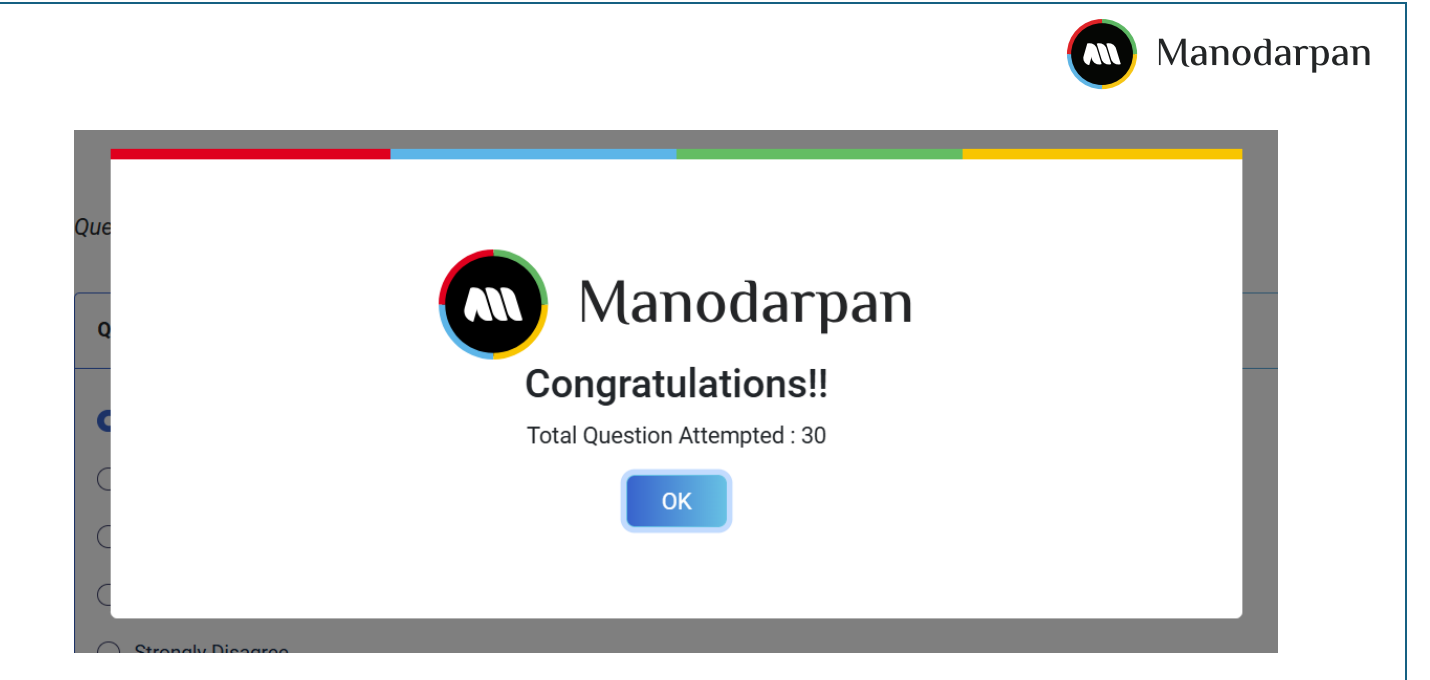

#### If Single Plan associated with Aptitude Assessment Category

|                                                                              | Gain insights into you take meaningful step                      | Your Wellbeing<br>ur emotional and mental well-being<br>s toward a balanced and fulfilling li |                                                                              |
|------------------------------------------------------------------------------|------------------------------------------------------------------|-----------------------------------------------------------------------------------------------|------------------------------------------------------------------------------|
| You have selected 2 categories from     You have all categories access under | Flex Wellbeing Plan<br>r the Complete Wellbeing plan             | · · · · · · · · · · · · · · · · · · ·                                                         |                                                                              |
| Eating Attitude Check your Eating Attitude                                   | Attitude to<br>Learning<br>Check your<br>Attitude to<br>Learning | Emotional<br>Intelligence<br>Check your<br>Emotional<br>Intelligence                          | Bullying and e-<br>Safety O<br>Check your<br>Bullying and e-<br>Safety Start |
| General Wellbeing Check your Check your Start                                | School Satisfaction<br>Check your<br>School                      | Perception of Self  Check your Check your Check of Check your                                 | Peer Relationship<br>Check your<br>Dear                                      |

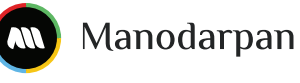

Take Charge of Your Wellbeing Gain insights into your emotional and mental well-being and take meaningful steps toward a balanced and fulfilling life. You have all categories access under the Complete Wellbeing plan You can select any 2 categories from Flex Wellbeing Plan Bullying and e-Safety Emotional Attitude to Learning Eating Attitude 0 0 Intelligence 2 0 Check your Attitude to Learning Check your Emotional Intelligence Check your Bullying and e-Safety Check your Eating Attitude General Wellbeing Perception of Self School Satisfaction Peer Relationship .... 0 00 0 Check your School Satisfaction Check your Perception of Self Check your Check your Start Start General Wellbeing Peer Relationship

#### If Multiple Plan(s) associated with Aptitude Assessment Category

### **8 Assessment Reports**

Based on the assessment taken, the user can view a report that highlights all aspects of wellbeing and career.

#### 8.1 Career Pathway

In this section, the user can see the report only when all 5 dimensions (Personality, Interest, Intelligence, Aptitude, Values and Belief) of the personality assessment have been completed.

| Plan Name                  | Purchase Date | Categories Name       | Assessment Date | View |
|----------------------------|---------------|-----------------------|-----------------|------|
|                            |               | Interest              | 27-03-2025      |      |
|                            |               | Aptitude              | 27-03-2025      |      |
| Mixed (Wellbeing + Career) | 18-03-2025    | Personality           | 27-03-2025      |      |
|                            |               | Value and Belief      | 27-03-2025      |      |
|                            |               | Multiple Intelligence | 27-03-2025      |      |

When User Click on View Option then Whole Report will generated of user As Below.

| Details                                                                                                    | Name : Srijan Sharma                                                                                     | Stream/Course : General                                                                                                    | Class: 8 <sup>th</sup>                                                                                                | ~                                     |
|----------------------------------------------------------------------------------------------------|----------------------------------------------------------------------------------------------------|----------------------------------------------------------------------------------------------------|----------------------------------------------------------------------------------------------------|---------------------------------------|
|                                                                                                    |                                                                                                    |                                                                                                    |                                                                                                    |                                       |
| 3 Recommended Careers                                                                                                    |                                                                                                    |                                                                                                    |                                                                                                    |                                       |
|                                                                                                    | Select Language                                                                                          | Plans Subscribed Complete                                                                                                    | Career Flex Wellbeing                                                                                                 | 🖌 Srijan Sharma 🕶                     |
| Administrative Support                                                                                                    | 633)<br>t                                                                                                | 58%<br>bing & Training                                                                                                    | Humanities & Social Science                                                                                           | 57%)<br>25                            |
|                                                                                                    | Administrativ<br>smooth opera<br>are crucial foi<br>maintaining c                                        | e support focuses on providing esse<br>ations across various sectors. Skiller<br>r managing office functions, coordin<br>communication, particularly as organ<br>ols for efficiency and productivity | ential services that ensure<br>d administrative professionals<br>ating schedules and<br>nizations embrace remote work | i i i i i i i i i i i i i i i i i i i |
| Administrative Sup                                                                                                    | port                                                                                                    |                                                                                                    |                                                                                                    |                                       |
| Administrative Sup<br>c Snapshot<br>est (Key and Secondary Areas of                                                                                                    | port                                                                                                    |                                                                                                    |                                                                                                    |                                       |
| Administrative Sup<br>c Snapshot<br>est (Key and Secondary Areas of<br>Investigating                                                                                                    | of Interest)                                                                                             |                                                                                                    |                                                                                                    |                                       |
| Administrative Sup<br>x Snapshot<br>est (Key and Secondary Areas of<br>Investigating 2<br>terest inventory reveals preferences<br>core interests, you gain insight into                                   | port of Interest) Artistic s and passions that drive you, highligh what naturally engages you, helping y | ting activities and fields that capture yo<br>you align your career choices with aspec                                                                                                    | ur attention and enthusiasm. By ur<br>its that you truly enjoy.                                                       | nderstanding                          |
| Administrative Sup<br>c Snapshot<br>est (Key and Secondary Areas of<br>Investigating 2<br>terest inventory reveals preferences<br>core interests, you gain insight into                                   | of Interest) Artistic s and passions that drive you, highligh what naturally engages you, helping y      | ting activities and fields that capture yo<br>ou align your career choices with aspec                                                                                                    | ur attention and enthusiasm. By u<br>ts that you truly enjoy.                                                         | nderstanding                          |
| Administrative Sup<br>s Snapshot<br>est (Key and Secondary Areas of<br>Investigating 2<br>terest inventory reveals preferences<br>core interests, you gain insight into<br>tional                         | of Interest) Artistic s and passions that drive you, highligh what naturally engages you, helping y      | ting activities and fields that capture yo<br>ou align your career choices with aspec                                                                                                    | ur attention and enthusiasm. By u<br>ts that you truly enjoy.                                                         | nderstanding                          |
| Administrative Sup<br>s Snapshot<br>est (Key and Secondary Areas of<br>Investigating 2<br>terest inventory reveals preferences<br>core interests, you gain insight into<br>ttional<br>ising               | port of Interest) Artistic s and passions that drive you, highligh what naturally engages you, helping y | ting activities and fields that capture yo<br>ou align your career choices with aspec                                                                                                    | ur attention and enthusiasm. By u<br>its that you truly enjoy.                                                        | nderstanding                          |
| Administrative Sup<br>a Snapshot<br>est (Key and Secondary Areas of<br>Investigating 2<br>terest inventory reveals preferences<br>core interests, you gain insight into<br>tional<br>ising<br>gating      | port of Interest) Artistic s and passions that drive you, highligh what naturally engages you, helping y | ting activities and fields that capture yo<br>ou align your career choices with aspec<br>©                                                                                                    | ur attention and enthusiasm. By ur<br>ts that you truly enjoy.                                                        | nderstanding                          |
| Administrative Sup<br>c Snapshot<br>est (Key and Secondary Areas of<br>Investigating 2<br>terest inventory reveals preferences<br>core interests, you gain insight into<br>tional<br>ising<br>gating<br>c | port of Interest) Artistic s and passions that drive you, highligh what naturally engages you, helping y | ting activities and fields that capture yo<br>ou align your career choices with aspec                                                                                                    | ur attention and enthusiasm. By u<br>ts that you truly enjoy.                                                         | nderstanding                          |

| those inherent and enduring aspects which he    | ness                                                                                                  | í .                                                                                        | , , ,                                                                 |
|-------------------------------------------------|----------------------------------------------------------------------------------------------------|--------------------------------------------------------------------------------------------|-----------------------------------------------------------------------|
| hose inherent and enduring aspects which he     | ness                                                                                                  |                                                                                            |                                                                       |
| hose inherent and enduring aspects which he     |                                                                                                    | Low Agreeableness                                                                          | High Agreeableness                                                    |
| reer pathways that a person is naturally suited | cs and qualities that define an individual. They<br>n situation. These personality traits allow us to | ighlights those unique characteristics and<br>Iking, feeling and behaving in a given situa | ersonality assessment highlig<br>dict one's pattern of thinking,      |
| 50<br>Accomodating                              |                                                                                                    | 50% Assertive                                                                              | bleness 50                                                            |
| 50<br>Organized                                 |                                                                                                    | 50% Flexible                                                                               | entiousness 50                                                        |
| 50<br>Compassionate                             |                                                                                                    | 50%<br>Resilient                                                                           | nality 50                                                             |
| 50<br>Outgoing                                  |                                                                                                    | 50%<br>Reserved                                                                            | rsion 50                                                              |
| 50<br>Altruistic                                |                                                                                                    | 50% Pragmatic                                                                              | y-Humility 50                                                         |
| 50<br>Explorative                               |                                                                                                    | 50%<br>Conventional                                                                        | ess to New Experience 56                                              |
|                                                 | eferred Learning Approaches)                                                                          | Ir Strongest Intelligences and Preferre                                                    | <b>ple Intelligence</b> (Your Str                                     |
|                                                 |                                                                                                    | 2 Interpersonal                                                                            | Bodily Kinesthetic                                                    |
| anding these perceived abilities, you gain      | you process information and solve problems. E<br>areers that you are inclined to be successful at.    | Incovers the diverse ways in which you pro<br>your skill-set, helping you choose careers   | ultiple Intelligence test uncov<br>t into activities that suit your # |
|                                                 | Ŷ                                                                                                    |                                                                                            | Kinesthetic 🗧                                                         |
|                                                 |                                                                                                    |                                                                                            |                                                                       |
|                                                 | <b>Q</b>                                                                                              |                                                                                            | rsonal                                                                |
|                                                 | <u>ହ</u><br>ହ                                                                                         |                                                                                            | rsonal •                                                              |
|                                                 | ହ<br>ହ<br>ହ                                                                                           |                                                                                            | rsonal<br>tic<br>- Mathematical                                       |
|                                                 | ହ<br>ହ<br>ହ<br>ହ                                                                                      |                                                                                            | rsonal<br>tic<br>- Mathematical<br>istic                              |

| 1 Spatial 2                                                                                                    | Reasoning                                |                                                               |                                                                                                    |
|----------------------------------------------------------------------------------------------------|------------------------------------------|---------------------------------------------------------------|----------------------------------------------------------------------------------------------------|
| itude assessments identify y                                                                                             | our natural talents and abilities across | s different skill areas, highlighting strengths that may come | more easily to you. By understanding                                                                                                    |
| e aptitudes, you gain insight                                                                                            | t into areas where you can excel, helpir | ng you focus on paths that make the most of your potential.   |                                                                                                    |
| hanical                                                                                                    | Ŷ                                        |                                                               |                                                                                                    |
| erical                                                                                                    | Ŷ                                        |                                                               |                                                                                                    |
| soning                                                                                                    | <b>©</b>                                 |                                                               |                                                                                                    |
| soning                                                                                                    |                                          | <b>Q</b>                                                      |                                                                                                    |
| ial                                                                                                    | Q                                        |                                                               |                                                                                                    |
| pal                                                                                                    |                                          |                                                               |                                                                                                    |
|                                                                                                    | Low                                      | Moderate                                                      | High                                                                                                    |
| has and Ballof (Fundamond                                                                                                |                                          |                                                               |                                                                                                    |
|                                                                                                    |                                          |                                                               |                                                                                                    |
|                                                                                                    |                                          | Select Language V Plans Subscribed Complete                   | aree Flex Wallheing 3 Finan Sharr                                                                                                    |
|                                                                                                    |                                          | Select Language v Plans Subscribed Complete (                 | Flex Wellbeing 5rijan Sharr                                                                                                    |
| ativity                                                                                                    |                                          | Select Language                                               | Flex Wellbeing () Srijan Sharr                                                                                                    |
| ativity<br>nomic Return                                                                                                  |                                          | Select Language                                               | Flex Wellbeing () Srijan Sharr                                                                                                    |
| ativity<br>nomic Return<br>spendence                                                                                     |                                          | Select Language                                               | Flex Wellbeing () Srijan Sharr                                                                                                    |
| ativity<br>nomic Return<br>ependence<br>Ilectual Stimulation                                                             |                                          | Select Language                                               | Flex Wellbeing<br>Flex Wellbeing<br>Flex W                                                                                                    |
| ativity<br>nomic Return<br>ependence<br>flectual Stimulation<br>nagement                                                 |                                          | Select Language                                               | Flex Wellbeing () Srijan Sharr                                                                                                    |
| ativity<br>nomic Return<br>spendence<br>Ilectual Stimulation<br>nagement<br>stige                                        |                                          | Select Language                                               | Fiex Wellbeing<br>Fiex Wellbeing<br>Srijan Sharr<br>S<br>S<br>S<br>S<br>S<br>S<br>S<br>S<br>S<br>S<br>S<br>S<br>S                                                                                                    |
| ativity<br>nomic Return<br>ependence<br>electual Stimulation<br>magement<br>stige                                        |                                          | Select Language                                               | Parced <sup>®</sup> Flox Wellbeing <sup>®</sup> (m) srijan Sharr<br>©<br>©<br>©<br>©<br>©<br>©<br>©<br>©<br>©<br>©<br>©<br>©<br>©                                                                                                    |
| ativity<br>nomic Return<br>ependence<br>Illectual Stimulation<br>nagement<br>stige                                       |                                          | Select Language                                               | Flex Wellbeing<br>Flex Wellbeing<br>Flex Wellbeing |
| ativity<br>nomic Return<br>ependence<br>llectual Stimulation<br>nagement<br>stige<br>ationships<br>urity                 |                                          | Select Language                                               | Pareel Plex Wellbeing () Srijan Sharr<br>()<br>()<br>()<br>()<br>()<br>()<br>()<br>()<br>()<br>()                                                                                                    |
| ativity<br>nomic Return<br>ependence<br>effectual Stimulation<br>nagement<br>stige<br>ationships<br>urity<br>ial Justice |                                          | Select Language                                               | Fiex Wellbeing<br>Fiex Wellbeing<br>Fiex Wellbeing |

#### 8.2 Wellbeing

In this Section the user can see reports in two ways. Either an individual report of only a selected category or a consolidated report of all categorizes within the selected plan.

#### 8.2.1 Individual Category Report

Users can view a report for a completed assessment category by clicking the 'View icon' under the 'view section' next to that category.

Manodarpan

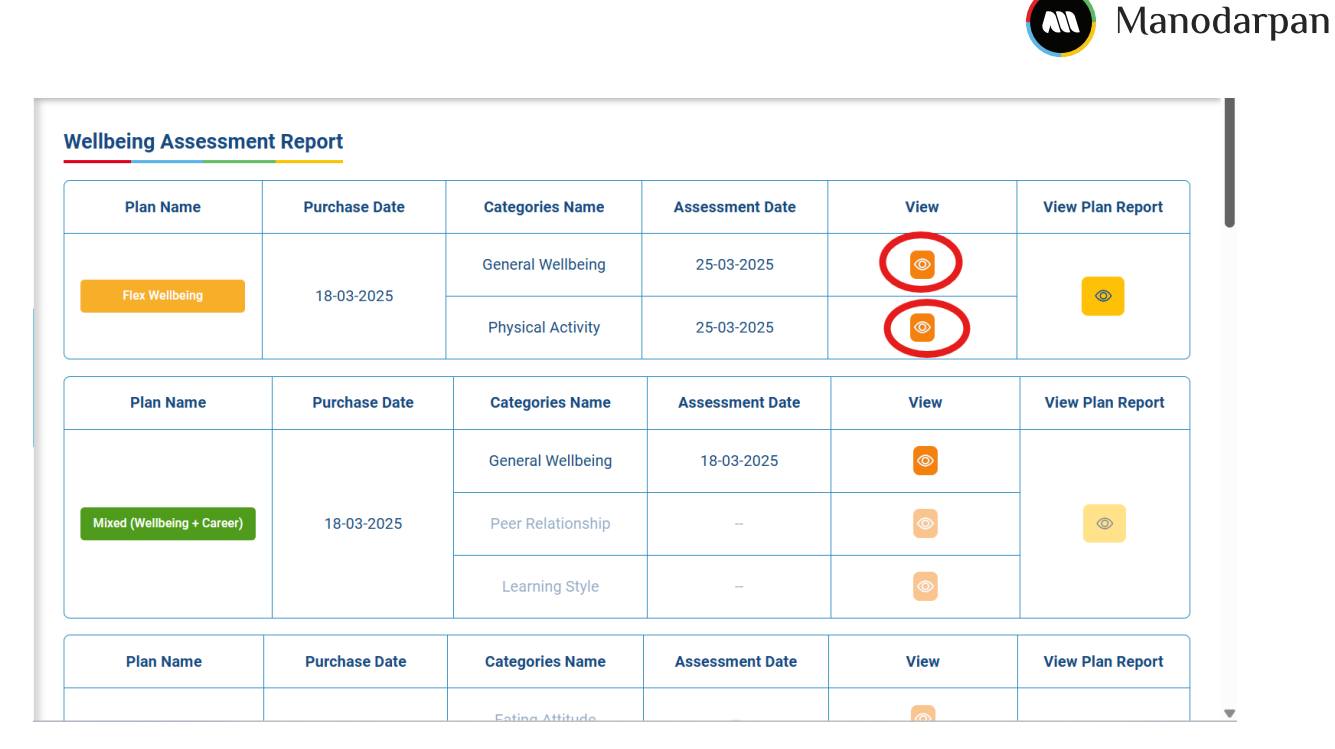

Users will be able to access the complete report of each individual category after clicking on the "view" icon.

#### Wellbeing Assessment Report : Individual Report

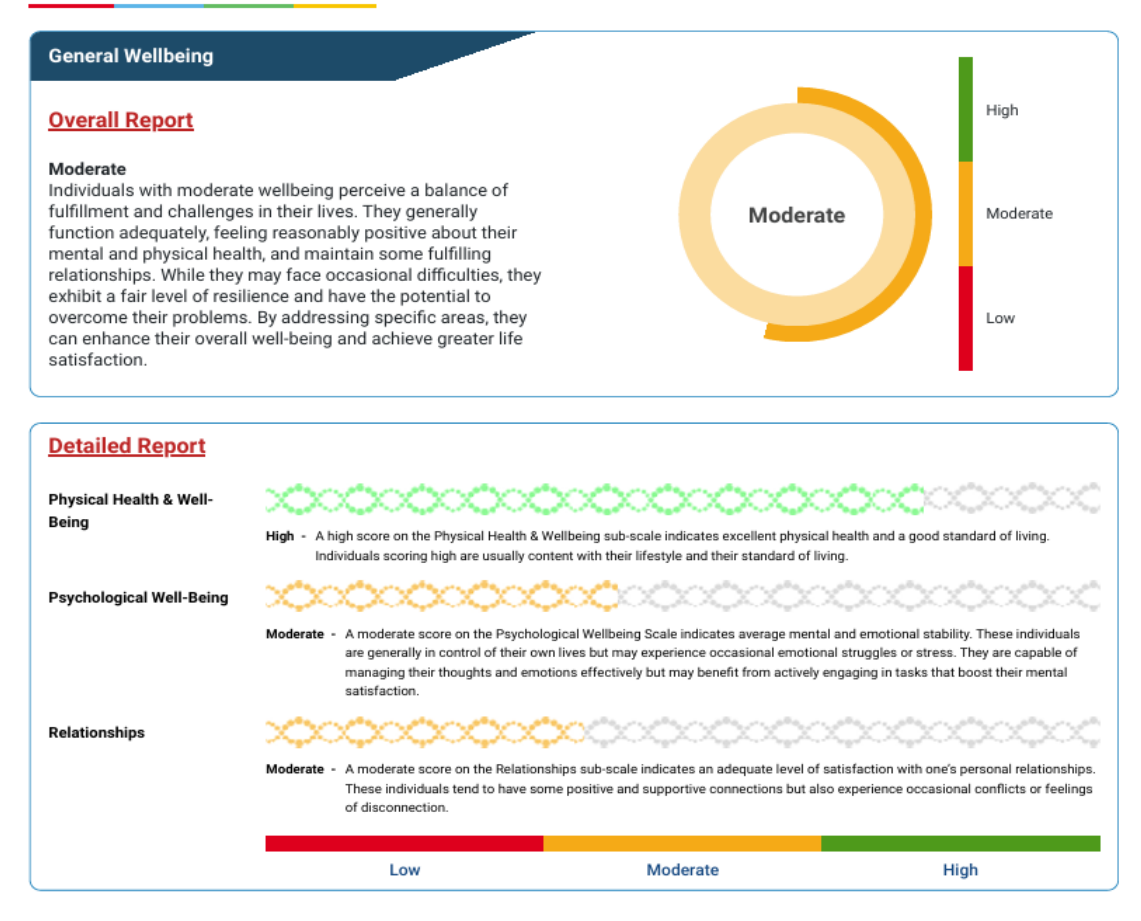

May these insights guide you toward a brighter and more fulfilling tomorrow.

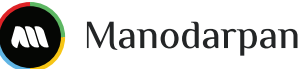

#### 8.2.2 Consolidated Report

Users can view a consolidated report for all submitted assessment categories by clicking the 'View icon' under the 'view plan report section' within their purchased plan.

| Plan Name                  | Purchase Date | Categories Name   | Assessment Date | View | View Plan Report |
|----------------------------|---------------|-------------------|-----------------|------|------------------|
|                            |               | General Wellbeing | 25-03-2025      | 0    |                  |
| Flex Wellbeing             | 18-03-2025    | Physical Activity | 25-03-2025      | 0    |                  |
| Plan Name                  | Purchase Date | Categories Name   | Assessment Date | View | View Plan Report |
|                            |               | General Wellbeing | 18-03-2025      | 0    |                  |
| Mixed (Wellbeing + Career) | 18-03-2025    | Peer Relationship |                 |      |                  |
|                            |               | Learning Style    | -               | 0    |                  |
| Plan Name                  | Purchase Date | Categories Name   | Assessment Date | View | View Plan Report |

User will the complete report of All categories after clicking on "view" option

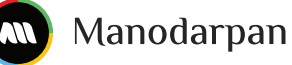

High

Moderate

Low

Moderate

#### Wellbeing Assessment Report : Consolidated Report

#### **Physical Activity**

#### **Overall Report**

#### Moderate

Individuals with moderate physical activity tend to engage in exercise, sports or other physical activities regularly but not as consistently as those in the high category. They may have a routine that includes physical activities several times a week but might not adhere to a fixed schedule. These individuals are likely to participate in physical education classes and occasionally play sports outside of school hours. While their participation may vary due to other commitments, moderate physical activity levels still contribute to good health. Benefits include improved fitness, better mood, and enhanced overall well-being. Their dedication to maintain fitness is applaudable, however they have the potential to improve consistency of engaging in physical activities to avail greater health benefit.

#### **General Wellbeing**

#### High **Overall Report** Moderate Individuals with moderate wellbeing perceive a balance of fulfillment and challenges in their lives. They generally Moderate Moderate function adequately, feeling reasonably positive about their mental and physical health, and maintain some fulfilling relationships. While they may face occasional difficulties, they exhibit a fair level of resilience and have the potential to overcome their problems. By addressing specific areas, they Low can enhance their overall well-being and achieve greater life satisfaction. ~ **Detailed Report** Physical Health & Well-\*\*\*\*\*\* Being A high score on the Physical Health & Wellbeing sub-scale indicates excellent physical health and a good standard of living. Individuals scoring high are usually content with their lifestyle and their standard of living. **Psychological Well-Being** rate - A moderate score on the Psychological Wellbeing Scale indicates average mental and emotional stability. These individuals are generally in control of their own lives but may experience occasional emotional struggles or stress. They are capable of managing their thoughts and emotions effectively but may benefit from actively engaging in tasks that boost their mental satisfaction. Relationships A moderate score on the Relationships sub-scale indicates an adequate level of satisfaction with one's personal relationships. These individuals tend to have some positive and supportive connections but also experience occasional conflicts or feelings of disconnection. Low Moderate High

# May these insights guide you toward a brighter and more fulfilling tomorrow.

**User Manual** 

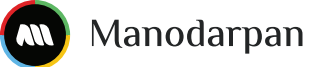

# 9 All Career Pathway

In this section, users can explore all possible career pathways that are a part of our career assessment process.

| Search                           | for Career Pathway                         |                                        | Q ::: <u>:</u> :::                |
|----------------------------------|--------------------------------------------|----------------------------------------|-----------------------------------|
|                                  |                                            |                                        |                                   |
| o                                |                                            |                                        | × .                               |
| Com                              | plete your assessments and see your Recomm | endations Go to Assessments            |                                   |
| Management                       | Business Development                       | Finance and Banking                    | Distribution and<br>Logistics     |
| Law                              | Academia                                   | Teaching and Training                  | Humanities and Social<br>Sciences |
| Healthcare                       | Allied Healthcare                          | Physical Sciences                      | Applied Sciences                  |
| K Technology                     | Designing                                  | Vocational Skills                      | Administrative Suppo              |
| Art & Performance<br>Based Roles | Mass Media                                 | Hospitality and<br>Tourism             | Life Sciences                     |
| Agriculture and<br>Forestry      | References                                 | Government and<br>PublicAdministration | Sports and Fitness                |
| Green Careers                    |                                            |                                        |                                   |

Each career pathway has multiple job roles, which the user can explore. For eg: If the assessment identifies 'Management' as a career recommendation, the user can click on 'management' in this section and explore the various job roles that are a part of this career pathway.)

| Management involves overseeing operations,<br>and resource allocation. The management se<br>prioritizing leadership skills and effective com | coordinating teams and implementing st<br>ctor in India is evolving, with an increasin<br>munication. The demand for skilled man | rategies to achieve organizational g<br>g focus on digital transformation ar<br>agers is expected to grow, especiall | joals, playing a crucial role in decision-making<br>Id agile methodologies. Companies are<br>Iy in sectors like e-commerce, healthcare, and |
|----------------------------------------------------------------------------------------------------|----------------------------------------------------------------------------------------------------|----------------------------------------------------------------------------------------------------|----------------------------------------------------------------------------------------------------|
|                                                                                                    |                                                                                                    |                                                                                                    |                                                                                                    |
| Explore Career in Manage                                                                                                    | ment                                                                                                    |                                                                                                    |                                                                                                    |
| Corporate Management<br>Corporate Managers oversee teams, develop<br>with leadership and communication skills. Se                            | Digital Marketing strategies and drive business growth in a                                                                      | Hotel Management<br>corporate organizations. A degree in<br>d there are numerous opportunities                       | Human Resource Management                                                                                                    |

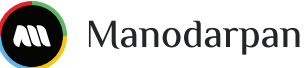

# **10 Purchase Plan**

In this section, the user can purchase additional plans and continue gaining deeper insights regarding career and wellbeing. They can also see which plans are currently active.

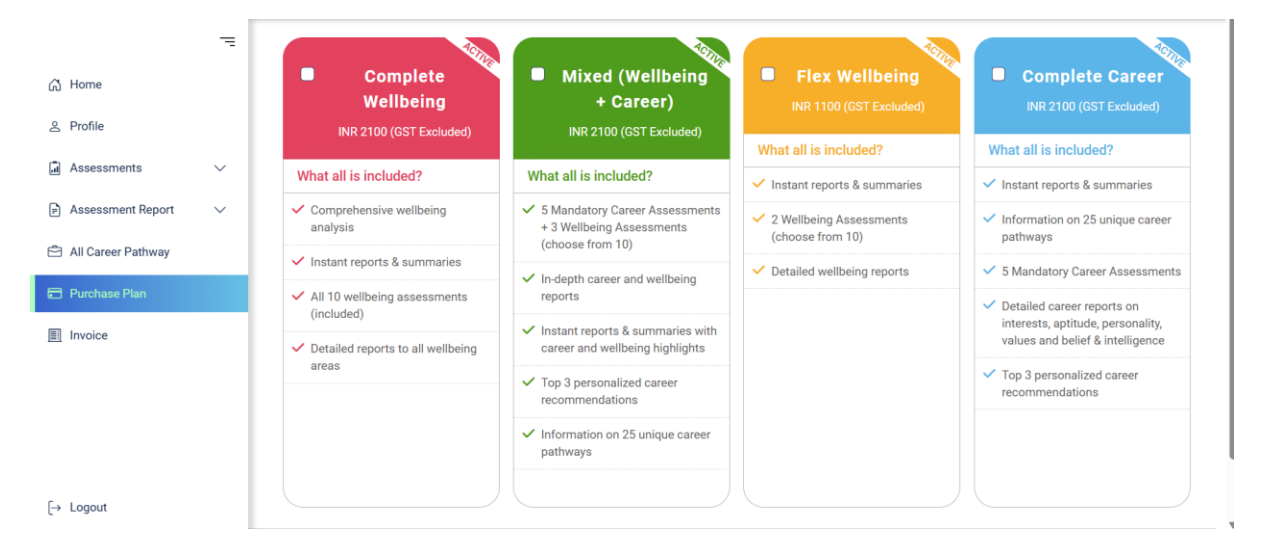

# 11 Invoice

In this Section user can see all billing information and download or view their invoice.

|                                      | -   |        |       |                     |              |                       |          |             |                 |            |           |                      |     |
|--------------------------------------|-----|--------|-------|---------------------|--------------|-----------------------|----------|-------------|-----------------|------------|-----------|----------------------|-----|
| G Home                               |     |        |       |                     |              |                       |          | All         | Transactions    |            |           |                      |     |
| ≗ Profile                            |     |        | # 1   | Payment Id          | Order Id     | Plan Name             | Subtotal | Coupon Code | Discount Amount | Net Amount | GST (18%) | Total Amount Payable | Ema |
| Assessments                          | ~   |        | 1 :   | SG1865-<br>j2eqz3-1 | j2eqz3       | Complete<br>Wellbeing | ₹2100    | -           | ₹0              | ₹2100      | ₹378      | ₹ 2478               | com |
| Assessment Report All Career Pathway | ~   |        | 2     | SG1865-<br>FnHq6Q-1 | FnHq6Q       | Flex<br>Wellbeing     | ₹1100    | FLEX001     | ₹110            | ₹ 990      | ₹178.2    | ₹ 1168.2             | com |
| Purchase Plan                        |     |        | _     |                     |              |                       |          |             |                 |            |           |                      | *   |
| Invoice                              |     |        |       |                     |              |                       |          |             |                 |            |           |                      |     |
|                                      |     |        |       |                     |              |                       |          |             |                 |            |           |                      |     |
|                                      | _   |        |       |                     |              |                       |          |             |                 |            |           |                      |     |
|                                      | - 1 | Contac | t T   | Ferms & Conditio    | ns Privacy   | Policy                |          |             |                 |            |           |                      |     |
| [→ Logout                            |     | © 2024 | - 202 | 25 Manodarpan.      | Selfspec Tec | hnologies Private     | Limited  |             |                 |            |           |                      |     |

| le | Discount Amount | Net Amount | GST (18%) | Total Amount Payable | Email                         | Created At | Status  | Action |
|----|-----------------|------------|-----------|----------------------|-------------------------------|------------|---------|--------|
|    | ₹0              | ₹2100      | ₹ 378     | ₹ 2478               | completewellbeing@yopmail.com | 02-05-2025 | SUCCESS | © 4    |
|    | ₹110            | ₹ 990      | ₹178.2    | ₹1168.2              | completewellbeing@yopmail.com | 02-05-2025 | SUCCESS | 0      |

**User Manual** 

Selfspec Technologies Private Limited

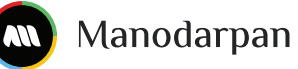

By clicking on view option, user will get detailed information about the plan purchased.

| nvoice Details                        | Business Name: Selfspec Technologies Private                |  |  |  |  |
|---------------------------------------|-------------------------------------------------------------|--|--|--|--|
| Selfsner Technologies Drivate Limited | Limited Phone No: +91 7874000957                            |  |  |  |  |
| 201301, Uttar Pradesh                 | GSTIN No:                                                   |  |  |  |  |
| Billed To                             |                                                             |  |  |  |  |
| Invoice No: INV-20250502-3c34776e     | Email: completewellbeing@yopmail.co                         |  |  |  |  |
| Name: Richard Rills                   | m                                                           |  |  |  |  |
| Phone No:                             | State: Uttar Pradesh                                        |  |  |  |  |
| Billing Status: SUCCESS               | Payment Date: 02-05-2025                                    |  |  |  |  |
| Payment Method: NB_AVENUETEST         | <b>Address:</b> Rae Bareli, Uttar Pradesh,<br>India, 201909 |  |  |  |  |
| Plan Name                             | Plan Amount                                                 |  |  |  |  |
| Complete Wellbeing                    | ₹ 2100                                                      |  |  |  |  |
|                                       | Total Net Amount ₹ 2100                                     |  |  |  |  |
|                                       | 2227 (22)                                                   |  |  |  |  |

 Complete Wellbeing
 ₹ 2100

 Total Net Amount
 ₹ 2100

 CGST (9%)
 ₹ 189

 SGST (9%)
 ₹ 189

 Total Amount Payable
 ₹ 2478

User can download the invoice by clicking on "Download invoice" button. The invoice will be saved in a pdf format.